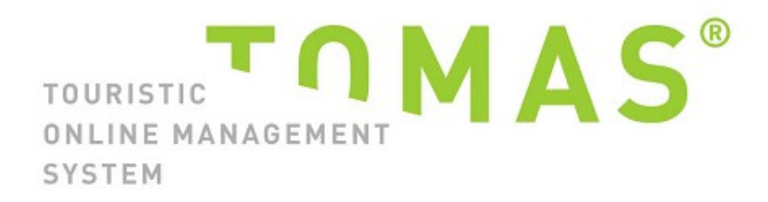

und

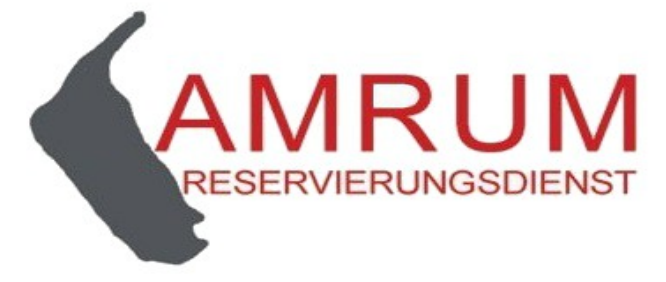

TManager

Gastgeber

Kontingentpflege

Ihr Zugang zum TOMAS

Schritt 1: rufen Sie im Internet die Seite https://tmanager.tomas-travel.com/TManager/TManager.jsp auf

Schritt 2: Sie landen auf der Seite "Willkommen beim TManager" mit dem Login (diese Seite speichern Sie bitte als Favorit in Ihrem Internet-browser ab – das spart Zeit bei den nächsten Besuchen).

| O I tmanager.tomas-travel.com/TManager/TManager                                                                    | er.jsp#Login                                                                                                    |
|----------------------------------------------------------------------------------------------------|----------------------------------------------------------------------------------------------------|
| Melden Sie sich hier an<br>TMANAGER®<br>Login<br>Kennwort<br>Angemeldet bleiben<br>Anmeldedaten merken<br>Anmelden | <ul> <li>TManager - die offene Plattform für alle touristischen Leistungsträger</li> <li>Webbasiert : Es ist keine Installation auf Ihrem<br/>lokalen Rechner nötig. Melden Sie sich einfach<br/>über Ihren Browser am System an.</li> <li>Offen: Die offene Architektur des TManager<br/>erlaubt es weitere Zusatzmodule von Partnern<br/>einfach und transparent einzubinden.</li> <li>Flexible: Der TManager deckt alle Bedürfnisse<br/>der Leistungsträger ab.</li> </ul> |
|                                                                                                    | DESIGNED FOR FIREFOX () DESIGNED FOR CHROME () DESIGNED FOR INTERNET EXPLORER 9 ()<br>Bittle beachten Bie, dass es Einschränkungen in der Arbeitsgeschwindigkeit einzeiner Module geben kann, wenn Bie nicht die attueliste Browser-Version verwenden. Unter<br>Windows XP oder äter steht die attueliste Version des internet Explorers nicht zur Verfügung. Bitte verwenden Bie einen alternativen Browser, z.B. Fierdox oder Chrome.                                       |

Geben Sie hier Ihr LOGIN und Kennwort ein (wird von Amrum Reservierungsdienst vergeben) und klicken Sie auf "Anmelden".

Es öffnet sich diese Seite, wählen Sie den Button Kontingente/Preise

| TOMAS × Kundenbereich Deutschland × 🛃 TManager V. 3.4, Powered × +                                                                                                    |                                      |
|----------------------------------------------------------------------------------------------------|--------------------------------------|
| (1) Itmanager.tomas-travel.com/TManager/TManager.jsp#MainPage                                                                                                    | 🗧 🔍 Suchen 🔂 🖨                       |
| Statseite - Belegungsplan - Stammdaten - Vorgangsübersicht - Kommoante<br>UTreise<br>PESEFWERUNGSDIENST                                                                                                    | Hills • Abmaldan • V. 3.4 • Haus uus |
| Belegungsplan       Arganisiaren Sire hier ihre Gate         Organisiaren Sire hier ihre Gate       Sammdahnerfassung (Adresse,         Biddec Merkmalle, Details       Biddec Merkmalle, Details         Worgangsübersicht       Sammdahnerfassung (Adresse,         Biddec Merkmalle, Details       Biddec Merkmalle, Details         Vorgangsübersicht       Sammdahnerfassung (Adresse,         Biddec Merkmalle, Details       Sammdahnerfassung (Adresse,         Biddec Merkmalle, Details       Sammdahnerfassung (Adresse,         Biddec Merkmalle, Details       Sammdahnerfassung (Adresse,         Biddec Merkmalle, Details       Sammdahnerfassung (Adresse,         Biddec Merkmalle, Details       Sammdahnerfassung (Adresse,         Biddec Merkmalle, Details       Sammdahnerfassung (Adresse,         Biddec Merkmalle, Details       Sammdahnerfassung (Adresse,         Biddec Merkmalle, Details       Sammdahnerfassung (Adresse,         Biddec Merkmalle, Details       Sammdahnerfassung (Adresse,         Biddec Merkmalle, Details       Sammdahnerfassung (Adresse,         Biddec Merkmalle, Details       Sammdahnerfassung (Adresse,         Biddec Merkmalle, Details       Sammdahnerfassung (Adresse,         Biddec Merkmalle, Details       Sammdahnerfassung (Adresse,         Biddec Merkmalle, Details       Sammdahnerfassung (Adresse, |                                      |
| Datenausdruck<br>Ausgabe eines Kontrolibogens für<br>Ihrer Stammindaten                                                                                                    |                                      |

## Beispiel: Musterhaus Stand 08.04.2016

| The selection of the selection of t | nager/TM:<br><u>n</u> • <u>Vorgan</u>                                          | anager.jsp4<br>.gsübersic | ≢MainPag<br><u>xht</u> Konti<br>/Prei | e<br>ngente • I<br>se | atenauso | Iruck    |                         |           |          |           |          |           |          |                |          | C        | Q Sucher | 2 | Hilfe • Abr | nelden • V. 3.4 • | На |
|----------------------------------------------------------------------------------------------------|--------------------------------------------------------------------------------|---------------------------|---------------------------------------|-----------------------|----------|----------|-------------------------|-----------|----------|-----------|----------|-----------|----------|----------------|----------|----------|----------|---|-------------|-------------------|----|
| RESERVIERUNGSDIENST                                                                                                    | 0= belegt/rot die Nacht vom 1516. ist belegt<br>1= frei/grün die Nacht vom 161 |                           |                                       |                       |          |          |                         |           |          |           |          |           |          |                |          |          |          |   |             |                   |    |
| 4 05 04 2016                                                                                                    | APR 16                                                                         |                           |                                       |                       |          |          |                         |           |          |           |          |           |          |                |          |          |          |   |             |                   |    |
| 00.04.2010                                                                                                    | 14<br>Di<br>5                                                                  | Mi<br>6                   | Do<br>7                               | Fr<br>8               | Sa<br>9  | So<br>10 | 15<br>Mo<br>11          | Di<br>12  | Mi<br>13 | 200       | Fr<br>15 | Sa<br>16  | 50<br>17 | 16<br>Mo<br>18 | Di<br>19 | Mi<br>20 | Do<br>21 |   |             |                   |    |
| Gesamtübersicht aller Kategorien                                                                                                    | 1                                                                              | 1                         | 1                                     | 2                     | 0        | 0        | 0                       | 0         | 0        | 0         | 0        | 1 /       | 1        | 1              | 1        | 1        | 1        |   |             |                   |    |
| Wohfühltage auf Amrum                                                                                                    | 0                                                                              | 0                         | 0                                     | 0                     | 0        | 0        | 0                       | 0         | 0        | 0         | 0        | 0         | 0        | 0              | 0        | 0        | 0        |   |             |                   |    |
| Pol-Raum-Fewo 2297-2 Tan                                                                                                    | 0                                                                              | 0                         | 0                                     | 1                     | 0        | 0        | 0                       | 0         | 0        | 0         | 0        | 0         | 0        | 0              | 0        | 0        | 0        |   |             |                   |    |
| 2-Raum-Fewo 2297-4 Spi                                                                                                    | 1                                                                              | 1                         | 1                                     | 1                     | 0        | 0        | 0                       | 0         | 0        | 0         | 0        |           |          |                | 1        |          |          |   |             |                   |    |
| 3-Raum-Fewo 2297-1 Fel                                                                                                    | 0                                                                              | 0                         | 0                                     | 0                     | 0        | 0        | 0                       | 0         | 0        | 0         | 0        | 0         | 0        | 0              | 0        | 0        | 0        |   |             |                   |    |
| + 4-Raum-Fewo 2297-3 Bla                                                                                                    | 0                                                                              | 0                         | 0                                     | 0                     | 0        | 0        | 0                       | 0         | 0        | 0         | 0        | 0         | 0        | 0              | 0        | 0        | 0        |   |             |                   |    |
| ÄNDERUNGEN FÜR ZEITRÄUME EINTRA                                                                                                    | GEN                                                                            | IONATSÜB                  | ERSICHT A                             | BRUFEN                | JAHRES   | ÜBERSICH | T ABRUFE                | 4         |          |           |          |           |          |                |          |          |          |   |             |                   |    |
| Einstellungen Wählen Sie aus, welche Inforn                                                                                                    | nationen ange                                                                  | zeigt werden              | sollen.                               |                       |          |          |                         | _         |          |           |          |           |          |                |          |          |          |   |             |                   |    |
| KONTINGENTE, PREISE UND ZUSATZINFO                                                                                                    | RMATIONE                                                                       | N BEARBEI                 | ITEN                                  |                       |          | INFORMA  | TIONEN INI              | IERHALB C | ER KATEG | ORIEN     |          |           |          |                |          |          |          |   |             |                   |    |
| Gesamtübersicht aller Kategor                                                                                                    | ien                                                                            |                           |                                       |                       |          | Kor      | ntingente<br>aisa / Abr |           | Anzahl E | Buchunge  | n 🗹 Pre  | ise / Zu- | und Abso | hläge          |          |          |          |   |             |                   |    |
| Name                                                                                                    | Wohn                                                                           | ung                       |                                       |                       |          |          | 0.001740                |           |          | auronanan |          |           |          |                |          |          |          |   |             |                   |    |

Hier zeigt sich der Kontingentplan für alle Wohnungen/Zimmer Ihres Hauses für den Muster-Zeitraum 05.04.-21.04.2016, das aktuelle Tagesdatum (hier Musterdatum 08.04.2016) ist rot eingerahmt. Auf einen Blick erkennen Sie, was noch frei ist (grün) und was belegt ist (rot). In diesem Musterhaus ist nur noch die 2-Raum-Wohnung 2297-4 ab 16.04.2016 frei, alle anderen Wohnungen sind in dem sichtbaren Bereich (hier bis 21.04.) belegt.

- oben links beim Datum können Sie mit der Pfeiltaste im 14-Tage-Rythmus springen
- über das kleine Kalendersymbol können Sie auf noch spätere Daten schnell zugreifen

Wenn Sie auf das kleine rote Dreieck links neben dem Unterkunftsnamen klicken, öffnet sich für jede Unterkunft einzeln ein Untermenü.

| RESERVIERUNGSDIENST              | rote<br>Unt | es Dreiec<br>ermenü | s <mark>k</mark> Klick<br>öffnet si | ch         |             | Anreise<br>Anreise<br>möglic | e möglich<br>e nicht<br>h X | <b>v</b> | Abreise  | e möglich | idlich X | Mindestmietzeit<br>anklicken +<br>überschreiben |          |          |          |          |          |  |
|----------------------------------|-------------|---------------------|-------------------------------------|------------|-------------|------------------------------|-----------------------------|----------|----------|-----------|----------|-------------------------------------------------|----------|----------|----------|----------|----------|--|
|                                  |             |                     |                                     |            |             |                              |                             |          | /        |           |          |                                                 |          |          |          |          |          |  |
| <ul> <li>05.04.2016</li> </ul>   | APR 16      |                     |                                     |            |             |                              | .15                         |          |          |           |          | 16                                              |          |          |          |          |          |  |
|                                  | Di<br>5     | Mi<br>6             | Do<br>7                             | Fr<br>8    | Sa<br>9     | So<br>10                     | Mo<br>11                    | Di<br>12 | Mi<br>13 | Do<br>14  | Fr<br>15 | Sa<br>16                                        | So<br>17 | Mo<br>18 | Di<br>19 | Mi<br>20 | Do<br>21 |  |
| Gesamtübersicht aller Kategorien | 1           | 1                   | 1                                   | 2          | 0           | 0                            | 0                           | 0        | 0        | 0         | 0        | 1                                               | 1        | 1        | 1        | 1        | 1        |  |
| Wohfühltage auf Amrum            | 0           | 0                   | 0                                   | 0          | 0           | 0                            | 0                           | 0        | 0        | 0         | 0        | 0                                               | 0        | 0        | 0        | 0        | 0        |  |
| ▶ 1-Raum-Fewo 2297-2 Tan         | 0           | 0                   | 0                                   |            | 0           | 0                            | 0                           | Q        | 0        | 0         | 0        | 0                                               | 0        | 0        | 0        | 0        | 0        |  |
| ▼ 2-naum-Fewo 2297-4 Spi         | Grundpreis  | e inklusive         | : Bettwäsc                          | he & Handt | ücher, Endr | einigung, K                  | Gurtaxe                     |          |          |           |          |                                                 |          |          |          |          |          |  |
| 05.04.2016                       | APR 16      |                     |                                     |            |             |                              |                             |          |          |           |          |                                                 |          | 16       |          |          |          |  |
|                                  | Di<br>5     | Mi<br>6             | Do<br>7                             | Fr<br>8    | Sa<br>9     | So<br>10                     | Mo<br>11                    | Di<br>12 | 13       | Do<br>14  | Fr<br>15 | Sa<br>16                                        | So<br>17 | Mo<br>18 | Di<br>19 | Mi<br>20 | Do<br>21 |  |
| Kontingente                      | 1           | 1                   | 1                                   | 1          | 0           | 0                            | 0                           | 0        | 0        | 0         | 0        | 1                                               |          | 1        | 1        | 1        | 1        |  |
| Buchungen                        | 0           | 0                   | 0                                   | 0          | 0           | 0                            | 0                           | 0        | 0        | R         | 0        | 0                                               | 0        | 0        | 0        | 0        | 0        |  |
|                                  | GRUNE       | PREIS               | KINDE                               | ERPREISE   | AL          | JFENTHA                      | LT SC                       | NSTIGE   |          |           |          |                                                 |          |          |          |          |          |  |
| 1 Pers. (Erw./Kind)              | 60,00       | 60,00               | 60,00                               | 60,00      | 60,00       | 60,00                        | 60,00                       | 60,00    | 60,00    | 60,00     | 60,00    | 60,00                                           | 60,00    | 60,00    | 60,00    | 60,00    | 60,00    |  |
| 2 Pers. (Erw./Kind)              | 60,00       | 60,00               | 60,00                               | 60,00      | 60,00       | 60,00                        | 60,00                       | 60,00    | 60,00    | 60,00     | 60,00    | 60,00                                           | 60,00    | 60,00    | 60,00    | 60,00    | 60,00    |  |
| 3 Pers. (Erw./Kind)              | 60,00       | 60,00               | 60,00                               | 60,00      | 60,00       | 60,00                        | 60,00                       | 60,00    | 60,00    | 60,00     | 60,00    | 60,00                                           | 60,00    | 60,00    | 60,00    | 60,00    | 60,00    |  |
| Anreise                          | <b>V</b>    | <b>V</b>            | <b>V</b>                            | <b>V</b>   | <b>V</b>    | <b>V</b>                     | <b>V</b>                    | <b>V</b> | <b>V</b> | <b>V</b>  | <b>V</b> | $\checkmark$                                    | <b>\</b> | 14       | <b>V</b> | <b>V</b> | <b>V</b> |  |
| Abreise                          | <b>V</b>    | <b>~</b>            | \$                                  | \$         | \$          | \$                           | <b>V</b>                    | <b>V</b> | \$       | <b>~</b>  | \$       | <b>V</b>                                        | Ì        | 1        | <b>~</b> | \$       | V        |  |
| Mindestaufenthalt                | 4           | 4                   | 4                                   | 4          | 4           | 4                            | 4                           | 4        | 4        | 4         | 4        | 4                                               | 4        |          | 4        | 4        | 4        |  |
| 3-Raum-Fewo 2297-1 Fel           | 0           | 0                   | 0                                   | 0          | 0           | 0                            | 0                           | 0        | 0        | 0         | 0        | 0                                               | 0        | 0        | 0        | 0        | 0        |  |
| ▶ 4-Raum-Fewo 2297-3 Bla         | 0           | 0                   | 0                                   | 0          | 0           | 0                            | 0                           | 0        | 0        | 0         | 0        | 0                                               | 0        | 0        | 0        | 0        | 0        |  |

Hier können Sie im System hinterlegte Konditionen verändern, z.B. die Anreise- oder die Abreisetage ermöglichen oder unmöglich machen, ohne am Kontingent etwas zu verändern. Klicken Sie auf das entsprechende Kästchen – aus dem grünen Haken (möglich) wird ein rotes X (nicht möglich). Dies wird häufig genutzt, für den Fall, dass man z.B. an Anreisetag für die Schlüsselübergabe nicht persönlich vor Ort ist, oder der Reinigungsservice an diesem Tag bereits ausgelastet ist.

Ergeben sich Belegungslücken, kann auch die Mindestmietdauer sofort angepasst werden. Klicken Sie das entsprechende Feld direkt an, überschreiben die Sie die angezeigte Zahl und drücken Sie die Taste Enter/Zeilenschaltung. Für **eigene Sperren/Freimeldungen** bitte jetzt den hellbraunen Button "Änderungen für Zeiträume eintragen" anklicken.

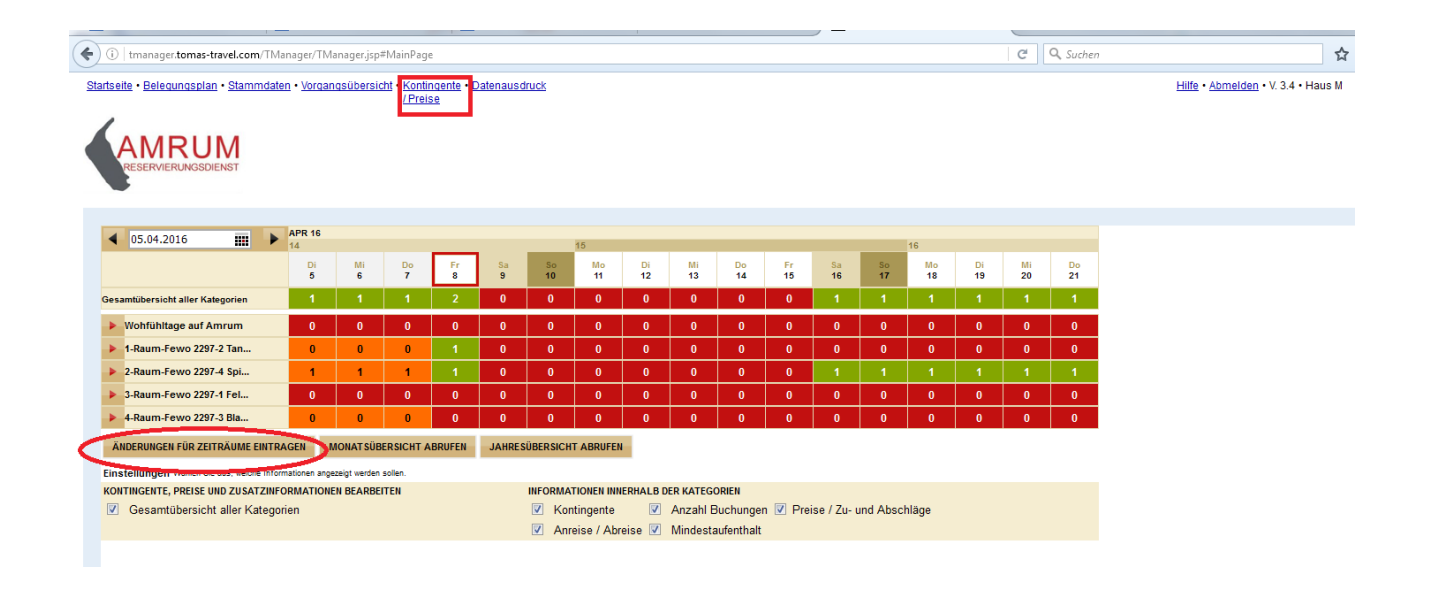

## Es öffnet sich ein Untermenü:

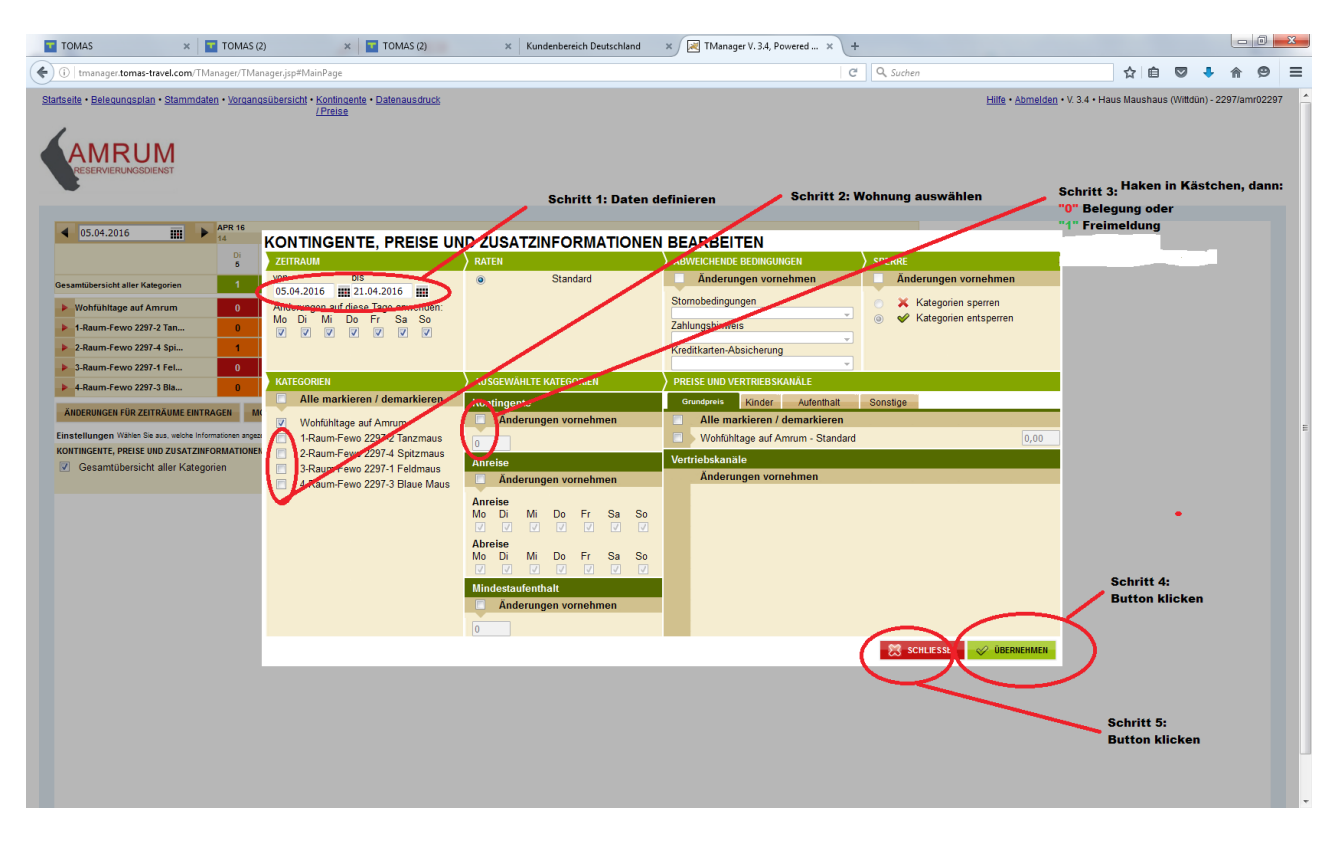

Schritt 1: geben Sie den Zeitraum an, den Sie belegen oder frei melden möchten

- Schritt 2: setzen Sie einen Haken bei der entsprechenden Wohnung
- Schritt 3: in der Mitte setzen Sie den Haken bei "Änderungen vornehmen" und
- in das Kästchen darunter geben Sie eine "0" für belegt oder eine "1" für frei an
- Schritt 4: klicken Sie unten rechts auf das grüne Kästchen übernehmen Schritt 5. schließen Sie dieses Fenster

Sie landen wieder auf der Kontingent-Seite.

Für das Ausloggen/Abmelden aus dem Programm klicken Sie oben rechts auf abmelden.